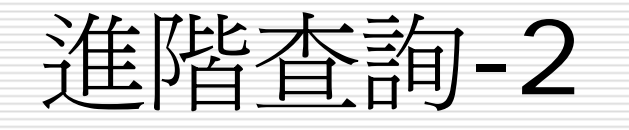

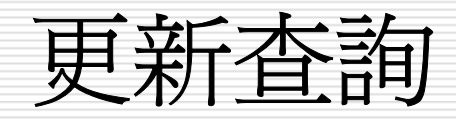

- 更新查詢是指將符合準則的群組記錄,更新其某些欄位的資料, 並且變更資料。
- □ 準則1:欄位大小一致,大於欄位的資料會被刪除
- □ 準則2:原欄位資料會被新資料覆蓋,請先備份資料
- □ 在stu新增一個血型欄位
- □ 到查詢設計檢視畫面
- □ 查詢功能表>更新查詢>
- □ 設定如下畫面
- □ 按! 執行鈕或查詢功能表>執行
- □ 再回到資料表物件區>開啓stu資料表

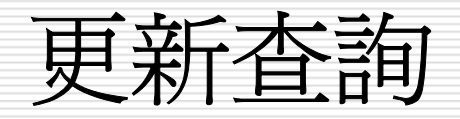

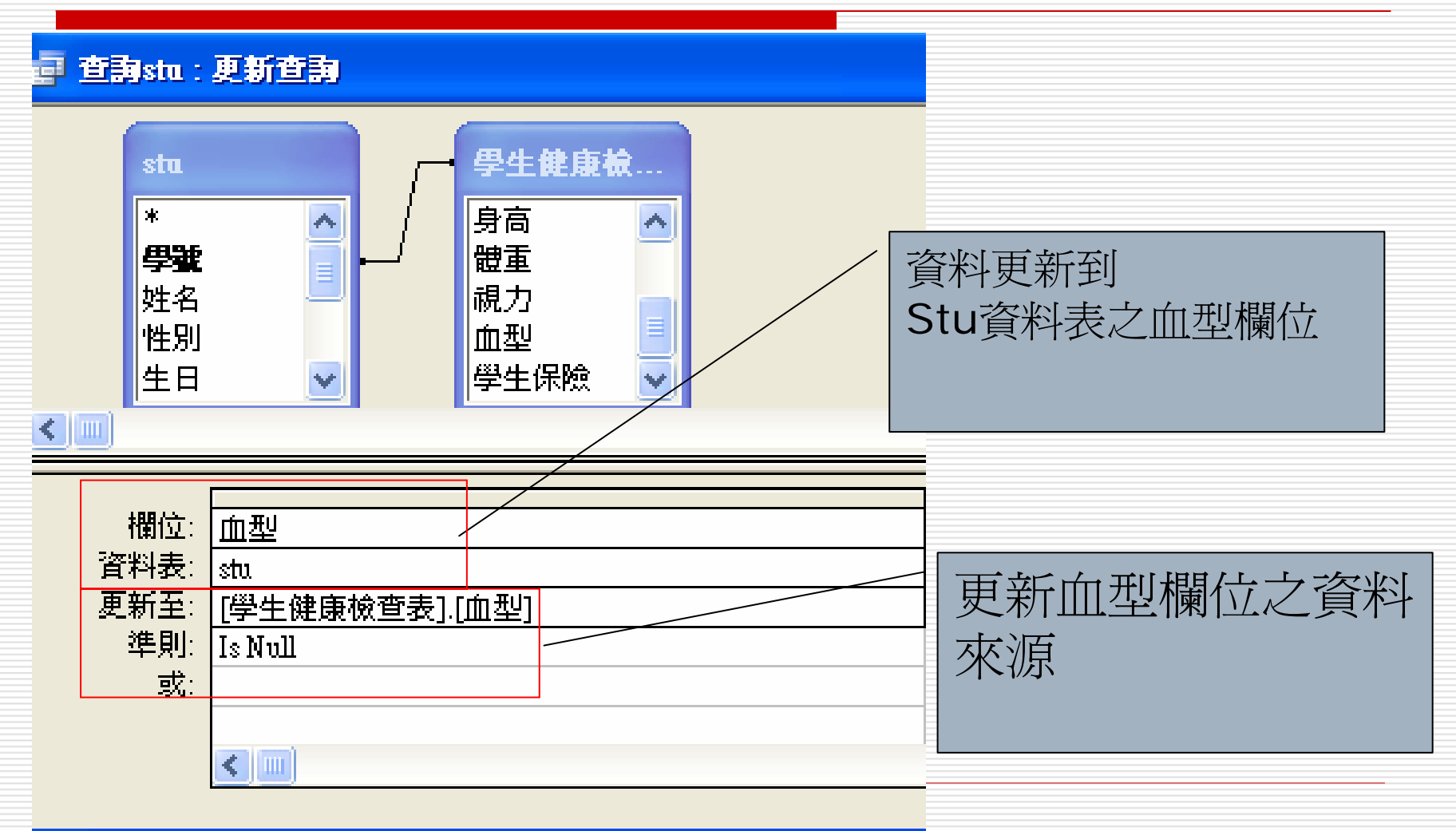

更新查詢

## □ 再回到資料表物件區>開啓stu資料表

| l | stu | : 資料  | 料表        |                                                                                                    |                    |               |      |                |                            |    |
|---|-----|-------|-----------|----------------------------------------------------------------------------------------------------|--------------------|---------------|------|----------------|----------------------------|----|
| Γ | 學   | 號     | 姓名        | 性別                                                                                                    | 生日                 | 電話            | 郵遞區號 | 住址             | 電子信箱                       | 血型 |
|   | •   | 101 引 | 翻霖        | >                                                                                                    | 2000/3/14          | (02)2704-2762 | 106  | 台北市敦化南路938號5樓  | mailto:alan@msn.com.tw     | 0  |
|   | 1   | 102 孝 | ∑心潔       |                                                                                                    | 1999/6/6           | (02)2093-8123 | 105  | 台北市忠孝東路520號6樓  | mailto:lee@hotmail.com     | В  |
| L |     | 103 强 | 智成        | ✓                                                                                                    | 1997 <i>171</i> 15 | (02)2502-1314 | 234  | 基隆市樂一路15號      | mailto:tony@hotmail.com    | A  |
| L |     | 104 梁 | 漢文        | ✓                                                                                                    | 1993/8/7           | (04)2530-7996 | 400  | 台中市中港路335號8樓   | mailto:andy@yahoo.com.tw   | 0  |
| L |     | 105 葬 | 较芳        |                                                                                                    | 2001/12/24         | (02)2740-8965 | 100  | 台北市長安路256號9樓   | mailto:lily@yahoo.com.tw   | A  |
| L |     | 106 関 | 綺貞        |                                                                                                    | 2000/10/28         | (07)6820-0351 | 805  | 高雄市左營區177號6樓   | mailto:cathy@hotmail.com   | AB |
| L |     | 107 佰 | 下櫂珊       |                                                                                                    | 1998/1/2           | (03)8887-6093 | 224  | 台北市仁愛路二段56號    | mailto:sun@pchome.com.tw   | В  |
| L |     | 108 渚 | 肆柏        | <ul> <li>Image: A set of the set of the</li></ul> | 2000/9/9           | (09)2476-6860 | 123  | 台北市師大路67號      | mailto:wb@yahoo.com.tw     | 0  |
| L |     | 109 🗄 | 大徳        | <ul> <li>Image: A set of the set of the</li></ul> | 1997/9/18          | (02)6759-0123 | 655  | 台北市信義路二段120號   | mailto:wd@msn.com.tw       | 0  |
| L | 1   | 110 黎 | 國明        | <ul> <li>Image: A set of the set of the</li></ul> | 1995/12/23         | (02)2908-7682 | 111  | 台北市北平東路24號3樓之一 | mailto:seven@msn.com.tw    | 0  |
| L | 1   | 111 材 | 美麗        |                                                                                                    | 2001/6/6           | (02)3422-5688 | 106  | 台北市紹興南路99號     | mailto:chris@yahoo.com     | В  |
| L |     | 112 弾 | 瑾雯        |                                                                                                    | 1998/11/9          | (02)0766-5133 | 107  | 台北市忠孝東路四段4 號   | mailto:kim@hotmail.com     | A  |
| L |     | 113 関 | 自強        | ✓                                                                                                    | 1995/7/22          | (04)2344-5612 | 135  | 台中市仁愛路二段56號    | mailto:keven@pchome.com.tv | 0  |
| L | 1   | 114 関 | <b>秋樹</b> | ✓                                                                                                    | 1996/3/15          | (04)8900-6766 | 122  | 台中市敦化南路一段1號    | mailto:david@msn.com.tw    | 0  |
|   | 1   | 115 張 | 國明        | ✓                                                                                                    | 2001/9/22          | (04)2987-6662 | 113  | 台中市忠孝東路四段4 號   | mailto:mike@yahoo.com.tw   | 0  |
| Ŀ | *   | 0     |           |                                                                                                    |                    |               | 100  |                |                            |    |

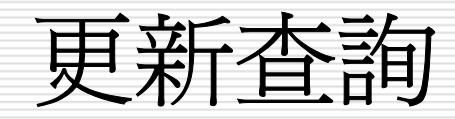

- □ 簡單且不規則之資料修正,自然是轉到『資料表檢視』去修改。
- 但若是要更動的筆數很多,且有規則性。如,假定每個人均調薪
   5%,或者是已婚調5%、未婚調3%。
- 若仍用手動方式去修改原薪資內容,不僅費時費事且一定錯誤百出(得以心算或計算機求加薪後之結果)。
- 諸如此類,筆數很多,且有規則性的更新動作,就可使用『更新 查詢』。

『更新查詢』會直接更改原資料表內容,若運算式 或條件式下錯,整個資料會被改錯,且無法復原, 其影響層面很大。不得不小心!最好,養成於執行 前備份資料之習慣。

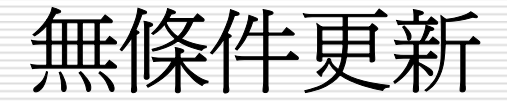

□ 假定,要對『員工』資料表的員工進行調薪,對每位 員工加薪5%。其處理步驟為:

1. 執行前,先開啓『員工』資料表,看一下原薪資內容

| 員工 : 背 | 閉表       |                                   |
|--------|----------|-----------------------------------|
| 姓名     | 薪資       | (课稿 "灶台』 佩 " 从 光 个 知 是 定 語 日      |
| 孫國寧    | \$60,500 | 資料。記一下,前三筆的薪資分別為                  |
| 王世豪    | \$42,000 | $60500 \times 12000 \times 31000$ |
| 莊寶玉    | \$31,000 | 00,000 + 42,000 + 51,000          |
| 楊佳碩    | \$65,000 |                                   |
| 林玉英    | \$47,000 |                                   |
| 林宗揚    | \$62,600 |                                   |
| 林美玉    | \$37,500 |                                   |
| 楊雅欣    | \$28,500 |                                   |
| 陳玉欣    | \$32,000 |                                   |
| 梅欣云    | \$30.500 |                                   |

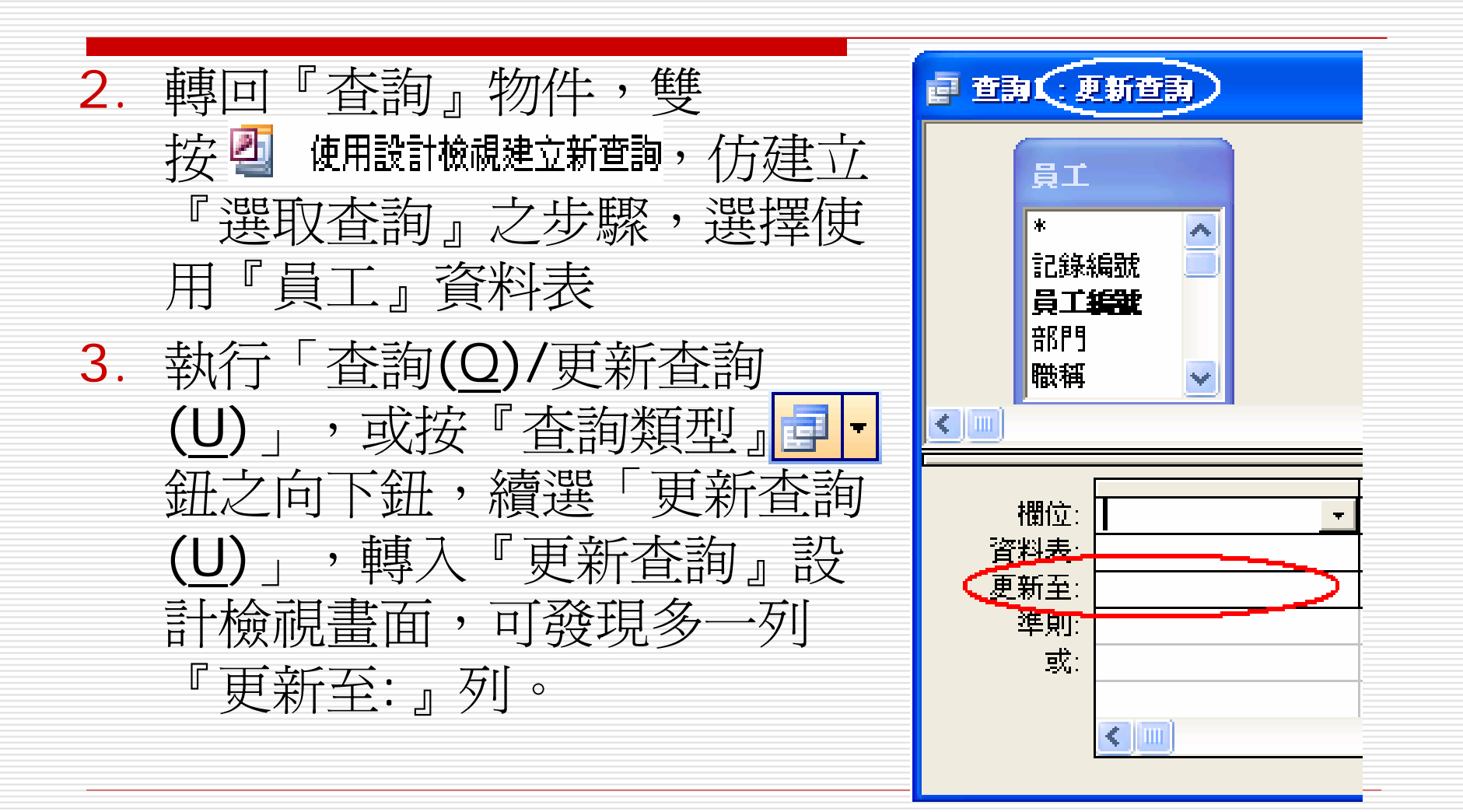

## 4. 於『更新至:』列安排運算式,本例的要求為無條件 加薪5%,意指將原薪資欄更新至:[薪資]\*1.05。

|                | 薪咨       |   |
|----------------|----------|---|
|                |          | - |
| 直科衣            | 貝上       |   |
| 更新至·           | 菇溶]*1 05 | [ |
|                |          | - |
| 準則:            |          |   |
| <del>武</del> . |          |   |
| -5/4-          |          |   |
|                | <        |   |
|                |          | _ |

## 5. 按 🛃 鈕執行,將先顯示

#### **Microsoft Office Access**

#### 惣正要更新10列。

當您按一下 [是],您不能用 [復原] 指令來回復變更。 您確定您要更新這些記錄嗎?

否(N)

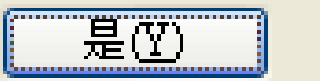

| 6. | 按〔是〕鈕,才會真正道      | 進行  | 「更新    |          |      |
|----|------------------|-----|--------|----------|------|
| 7. | 轉回『員工』資料表        |     | 員工 : 背 | 閉表       |      |
|    |                  |     | 姓名     | 薪資       |      |
|    |                  |     | 孫國寧    | \$63,525 |      |
|    |                  |     | 王世豪    | \$44,100 |      |
|    |                  |     | 莊寶玉    | \$32,550 |      |
|    |                  |     | 楊佳碩    | \$68,250 |      |
|    |                  |     | 林玉英    | \$49,350 |      |
|    |                  |     | 林宗揚    | \$65,730 |      |
|    |                  |     | 林美玉    | \$39,375 |      |
|    |                  |     | 楊雅欣    | \$29,925 |      |
|    |                  |     | 陳玉欣    | \$33,600 |      |
|    |                  |     | 梅欣云    | \$32,025 |      |
|    | 可發現所有薪資已調高等      | 5%  | 。(前    | 三筆的新     | 薪資分別 |
|    | 由原:60,500、42,00  | · 0 | 31,00  | 0,改制     |      |
|    | 63,525、44,100、32 | ,55 | 50)    |          |      |

有條件更新

若本例改為:已婚加薪5%、未婚加薪4%。則於『更 新至:』列所安排運算式可為:

[薪資]\*IIf([已/未婚]=Yes,1.05,1.04)

| 欄位:                                                      |
|----------------------------------------------------------|
| 更新至: [薪資]*IIf([已/未婚]=\es,1.05,1.04)<br>準則:<br>或:<br>【【】】 |

 若條件式稍微複雜一點,如:年資為滿10年調3%、 10~20年調4%、20年以上調5%。則於『更新至:』 列所安排運算式可為:
 [薪資]\*IIf(Year(Date())-Year([到職 日])>=20,1.05,IIf(Year(Date())-Year([到職

 $\exists$ ])>=10,1.04,1.03))

| 欄位:  | 薪資                                                                                     |
|------|----------------------------------------------------------------------------------------|
| 資料表: | 一員上                                                                                    |
| 更新至: | [薪資]*IIf(Year(Date())-Year([到職日])>=10,1.05,IIf(Year(Date())-Year([到職日])>=5,1.04,1.03)) |
| 準則:  |                                                                                        |
| 或:   |                                                                                        |
|      |                                                                                        |
|      |                                                                                        |

□ 若條件式再更複雜一點,有時以IIF()函數也不好處 理。只好再借助準則條件,分批過濾執行了!

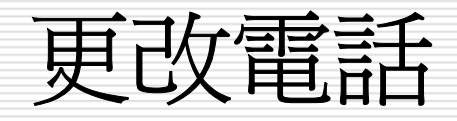

將員工資料表的部份內容抄出成一新的『電話』資料表。且將其電話改為無輸入遮罩、無區域號碼及尙為 舊的七位號碼:

|   | 🔲 電話: 資料表 📃 🗖 🔀     |    |     |                |          |  |  |  |  |  |
|---|---------------------|----|-----|----------------|----------|--|--|--|--|--|
|   | 部門                  | 職稱 | 姓名  | 地址             | 電話       |  |  |  |  |  |
| ► | hin<br>御            | 主任 | 孫國寧 | 台北市天母東路一段12號三樓 | 893-4658 |  |  |  |  |  |
|   | 會計                  | 組員 | 王世豪 | 台北市內湖路三段148號二樓 | 798-1456 |  |  |  |  |  |
|   | 會計                  | 組員 | 莊寶玉 | 台北市敦化南路138號二樓  | 708-1122 |  |  |  |  |  |
|   | 資訊                  | 主任 | 楊佳碩 | 台北市民生東路三段68號六樓 | 502-1250 |  |  |  |  |  |
|   | 資訊                  | 組員 | 林玉英 | 台北市合江街124號五樓   | 503-7817 |  |  |  |  |  |
|   | 業務                  | 主任 | 林宗揚 | 台北市龍江街23號三樓    | 503-1520 |  |  |  |  |  |
|   | 業務                  | 組員 | 林美玉 | 台北市興安街一段15號四樓  | 562-7777 |  |  |  |  |  |
|   | 業務                  | 組員 | 楊雅欣 | 基隆市中正路一段128號三樓 | 601-3312 |  |  |  |  |  |
|   | 業務                  | 組員 | 陳玉欣 | 基隆市中正路二段12號二樓  | 695-2696 |  |  |  |  |  |
|   | 業務                  | 組員 | 梅欣云 | 桃園市成功路一段14號    | 368-1358 |  |  |  |  |  |
| * |                     |    |     |                |          |  |  |  |  |  |
| 記 | 錄: <mark>Ⅰ</mark> ◀ |    |     | 1 ▶ ▶ ▶ ★ 之 10 |          |  |  |  |  |  |

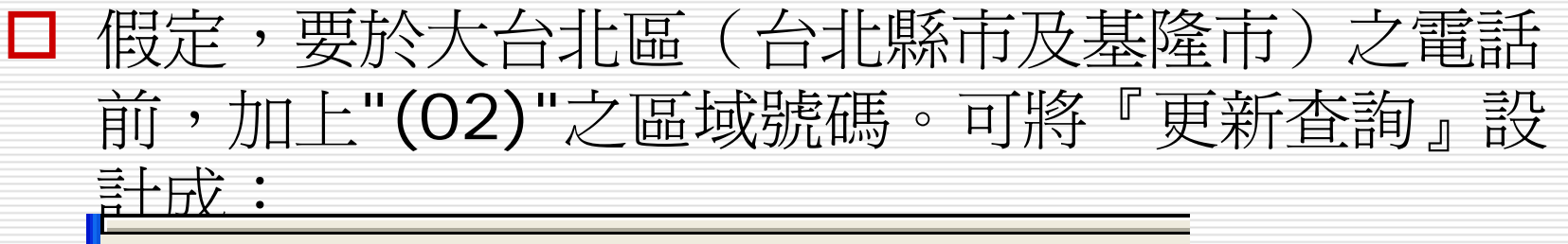

| 欄位:  |             | 地址         |
|------|-------------|------------|
| 資料表: | 電話          | 電話         |
| 更新至: | "(02)"&[電話] |            |
| 準則:  |             | Like "台北*" |
| 或:   |             | Like "基隆*" |
|      |             |            |
|      |             |            |
|      |             |            |

地址欄僅作為過濾條件,得找出住大台北區(台北 縣市及基隆市)者才更改其電話內容。

### □ 『更新至:』列所安排運算式為: "(02)" & [電話] 可於符合條件之記錄的電話號碼前連結上"(02)" 钮執行後,可於大台北區電話之最前面加上 按! "(02)"區域碼。 類似此種文字串的連結運算,可能會使運算 結果的長度變大,應注意承接更新之欄位的 寬度是否足夠容納得下?以免資料尾部被截 垣 電話: 資料表

|    | 部門     | 職稱 | 姓名  | 地址             | 電話           |
|----|--------|----|-----|----------------|--------------|
|    | 會計     | 主任 | 孫國寧 | 台北市天母東路一段12號三樓 | (02)893-4658 |
|    | 會計     | 組員 | 王世豪 | 台北市內湖路三段148號二樓 | (02)798-1456 |
|    | 會計     | 組員 | 莊寶玉 | 台北市敦化南路138號二樓  | (02)708-1122 |
|    | 資訊     | 主任 | 楊佳碩 | 台北市民生東路三段68號六樓 | (02)502-1250 |
|    | 資訊     | 組員 | 林玉英 | 台北市合江街124號五樓   | (02)503-7817 |
|    | 業務     | 主任 | 林宗揚 | 台北市龍江街23號三樓    | (02)503-1520 |
|    | 業務     | 組員 | 林美玉 | 台北市興安街一段15號四樓  | (02)562-7777 |
|    | 業務     | 組員 | 楊雅欣 | 基隆市中正路一段128號三樓 | (02)601-3312 |
|    | 業務     | 組員 | 陳玉欣 | 基隆市中正路二段12號二樓  | (02)695-2696 |
|    | 業務     | 組員 | 梅欣云 | 桃園市成功路一段14號    | 368-1358     |
| *  |        |    |     |                |              |
| 51 | 錄: _Ⅰ◀ |    |     | 1 ▶ ▶ ▶ 2 10   |              |

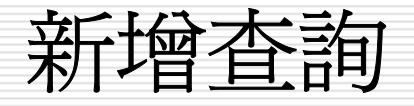

- 本類查詢是自甲資料表,將其符合條件之記錄 的全部或部份欄位內容,增添到乙資料表的尾 部。其間之傳輸依據,得靠使用者逐一選擇, 且允許於不同欄名間傳送資料。
- 如:因記錄筆數很多,故先建妥資料結構後, 將其分抄給幾個人,並分別進行輸入資料。隨 後,要將這些分別存於不同資料表之記錄彙集 在一起,就是一個新增查詢的使用時機。

□ 此外,一月、二月及三月之交易係分別安排於獨立 之資料表,擬將此三個月份之交易記錄合倂成單一 資料表,也是一個新增查詢的使用時機。 □ 先建立一個資料結構完全同於每月交易的『季銷 售』資料表,續分三次自一月、二月及三月之交易 資料表內,將所有記錄增添過來。 □ 應注意,若目的之乙資料表有唯一之主索引。則增 添 
過來之內容,不應 
造成其主索引產生重複之現 象。承接資料之欄位的寬度,應不小於來源資料 欄。否則,增添過來之資料,會被截掉尾部的部份 内容。

## □ 假定,有一新建之『通訊錄』資料表。目前,其內 無任何記錄:

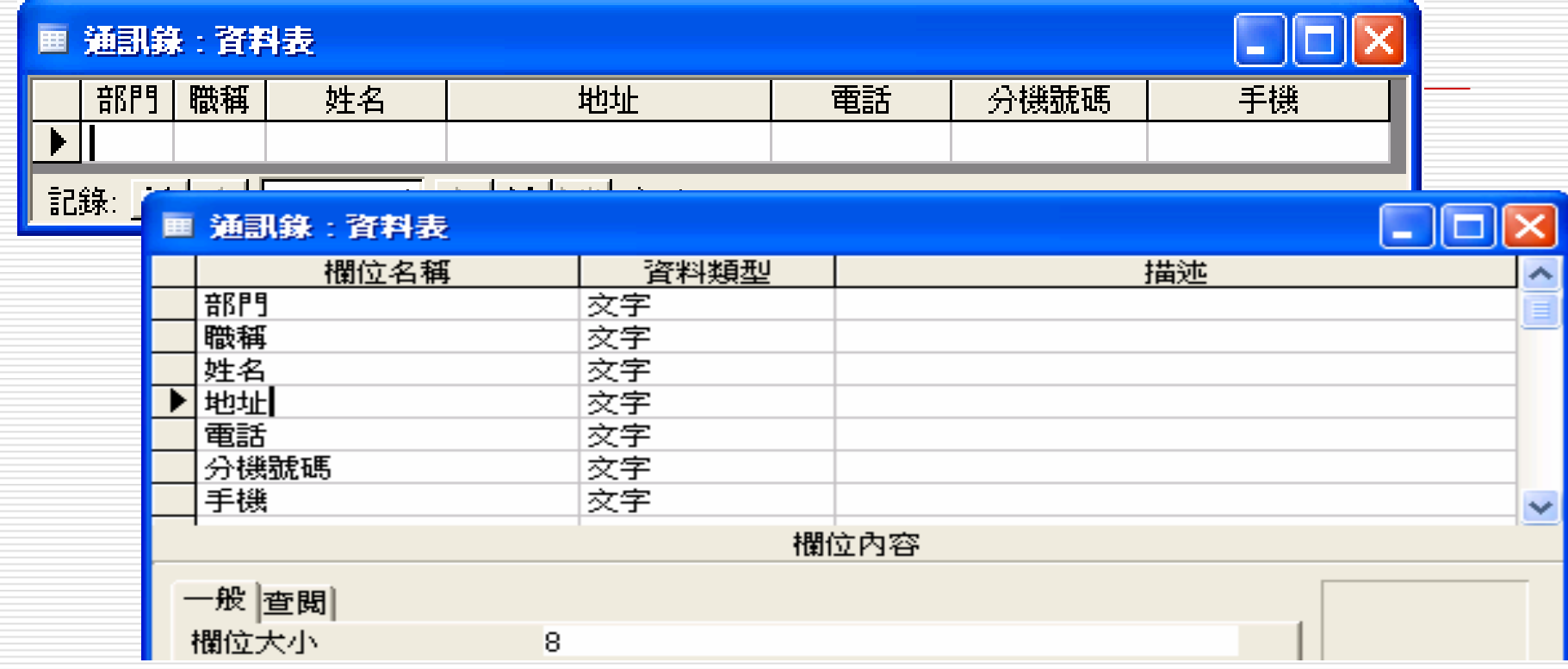

□ 『地址』欄的欄位大小故意設定為8(並不足以容納 完整之地址內容);『分機號碼』與『手機』欄, 則是原『員工』資料表所沒有的。  若擬自『員工』資料表取得相同欄名之內容,將其 增添到『通訊錄』資料表。可依下示步驟,執行新 增記錄之工作:

- 1. 先關閉『通訊錄』資料表
- 轉到『查詢』標籤,雙按圖 使用設計檢視建立新查詢並選 擇使用『員工』資料表
- 3. 執行「查詢(<u>Q</u>)/新增查詢(<u>P</u>)…」,或按『查詢類 型』, → 鈕之向下鈕,續選「新增查詢(<u>P</u>)…」
- 4. 輸入『通訊錄』作為新增之目的地的資料表名稱, 並選擇要建立於「目前資料庫(C)」(『中華公司: 資料庫。)

| <br>  加                                              | ? 🗙  |
|------------------------------------------------------|------|
| 新增至<br>資料表名稱(N): 通訊錄                                 | 確定   |
| <ul> <li>● 目前資料庫(C)</li> <li>○ 另一個資料庫(A):</li> </ul> | 4278 |
| 檔案名稱(E):<br>瀏覽(E)                                    |      |

## 5. 按〔確定〕鈕,可發現多了一『新增至:』列。

| · 查 查 新 · 新 培 查 新                              |  |
|------------------------------------------------|--|
| <b>員工</b> * ▲ 記録編號 員工編號 問問 職稱 ✓ ■              |  |
| 欄位:<br>資料表:<br>排序:<br>新增至:<br>空則:<br>或:<br>【 Ⅲ |  |

 自上半部之『員工』資料表以雙按欄名之方式,挑 選要傳送出去之欄位。若其來源與目的之欄名一 致,將會於『欄位:』及『新增至:』列分別顯示該 欄名。反之,則得另於『新增至:』列進行選擇:

| 欄位:  | 部門 | 職稱 | 姓名 | 地址 | 電話 | 辦公室分機  |
|------|----|----|----|----|----|--------|
| 資料表: | 員工 | 員工 | 員工 | 員工 | 員工 | 員工     |
| 排序:  |    |    |    |    |    |        |
| 新增至: | 部門 | 職稱 | 姓名 | 地址 | 電話 | 分機號碼 📃 |
| 準則:  |    |    |    |    |    | 通訊錄.*  |
| 或:   |    |    |    |    |    | 部門     |
|      | <  |    |    |    |    | 職稱     |
|      |    |    |    |    |    | 姓名     |
|      |    |    |    |    |    | 地址     |
|      |    |    |    |    |    | 電話     |
|      |    |    |    |    |    | 分機號碼   |
|      |    |    |    |    |    | 手機 「√」 |

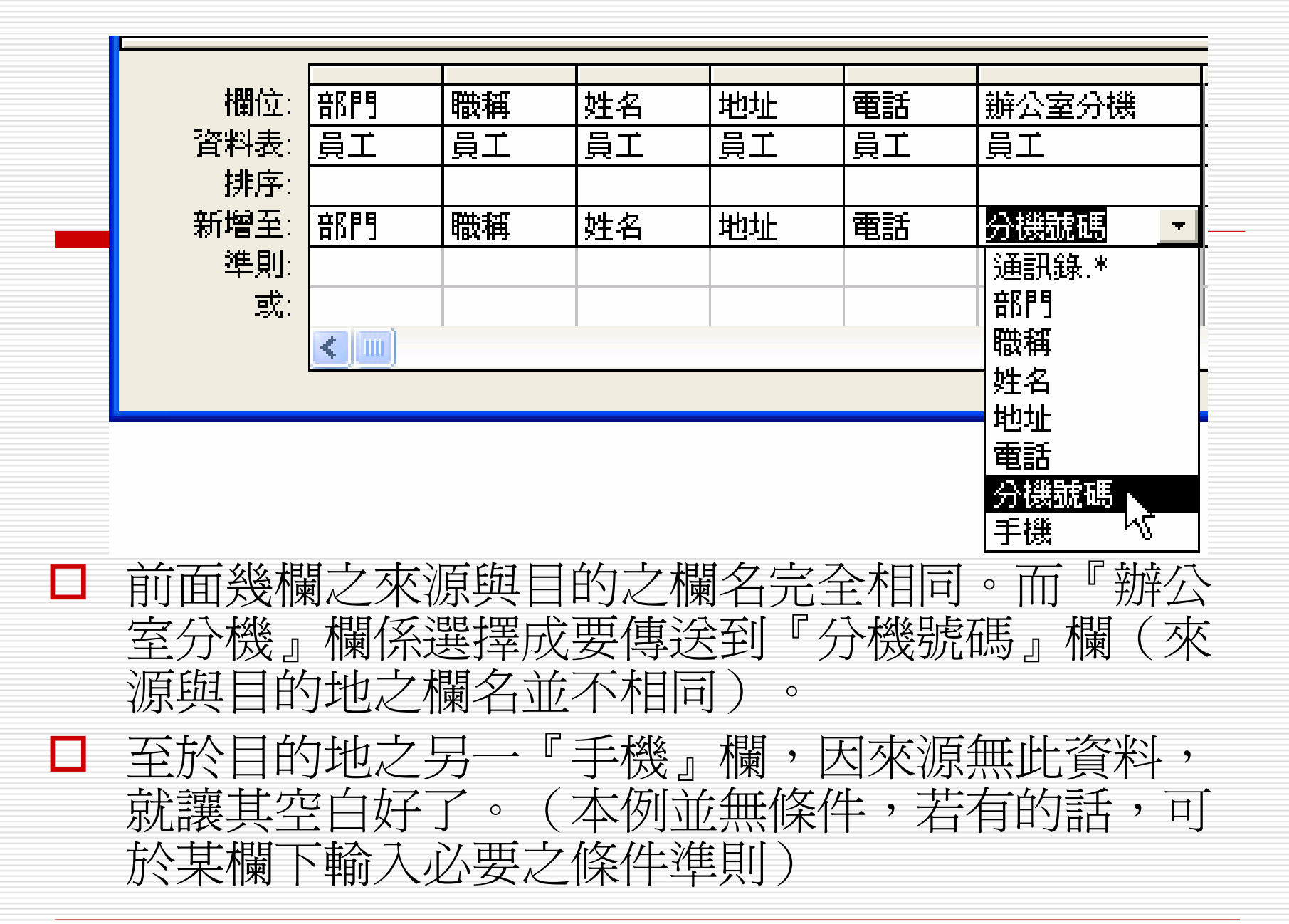

| 7 | . 拔                 | č !                                                                                         | 丑執行        | ,將先顯示         |          |                   |          |            |                   |
|---|---------------------|---------------------------------------------------------------------------------------------|------------|---------------|----------|-------------------|----------|------------|-------------------|
| 8 | . 按                 | 子<br>「<br>是                                                                                 | ┛<br>· 〕銒, | 才會直正淮         | 行新       | 增                 |          |            |                   |
| 0 | 舌                   | 、<br>、<br>、<br>、<br>、<br>、<br>、<br>、<br>、<br>、<br>、<br>、<br>、<br>、<br>、<br>、<br>、<br>、<br>、 | 后女 『 沪     |               | 主。       | 可毛利口吻             | *日光+  確- | ク問告内索      |                   |
| 7 | · 里·                | 利用                                                                                          |            |               | 化 /      | 川有利し府             |          |            |                   |
|   |                     |                                                                                             |            | <b>分機號碼</b> 。 | 榆口       | 川貝不り以行号 "         | 貝上」      | 食料衣之       |                   |
|   |                     | 辦公                                                                                          | 室分榜        | 邊』欄的内容        | Містоза  | oft Office Access |          |            | $\mathbf{\Sigma}$ |
|   |                     |                                                                                             |            |               |          | 您正要新增10列          | J •      |            |                   |
| _ |                     |                                                                                             |            |               |          | 一旦您按一下 [是         | ],您不能用[  | 復原]指令來回復變更 | •                 |
|   | 通訊賞                 | 1: 資料                                                                                       | 制表         |               |          | 您確定現在要新地          | 曾選取的列嗎?  |            |                   |
|   | 部門                  | 職稱                                                                                          | 姓名         | 地址            |          | 是(Y)              | 否        | <u>N</u>   |                   |
| ► | 會計                  | 主任                                                                                          | 孫國寧        | 台北市天母東路-      |          | (02) 2893-4658    | 6101     |            |                   |
|   | 會計                  | 組員                                                                                          | 王世豪        | 台北市内湖路三角      | ъ<br>Z   | (02) 2798-1456    | 6106     |            |                   |
|   | 會計                  | 組員                                                                                          | 莊寶玉        | 台北市敦化南路1      |          | (02) 2708-1122    | 6111     |            |                   |
|   | 資訊                  | 主任                                                                                          | 楊佳碩        | 台北市民生東路       | <u> </u> | (02) 2502-1250    | 8102     |            |                   |
|   | 資訊                  | 組員                                                                                          | 林玉英        | 台北市合江街12      |          | (02) 2503-7817    | 8106     |            |                   |
|   | 業務                  | 主任                                                                                          | 林宗揚        | 台北市龍江街23      |          | (02) 2503-1520    | 7103     |            |                   |
|   | 業務                  | 組員                                                                                          | 林美玉        | 台北市興安街一段      | ድ<br>ጀ   | (02) 2562-7777    | 7116     |            |                   |
|   | 業務                  | 組員                                                                                          | 楊雅欣        | 基隆市中正路一段      | <u>ک</u> | (02) 2601-3312    | 7110     |            |                   |
|   | 業務                  | 組員                                                                                          | 陳玉欣        | 基隆市中正路二角      | <u>ک</u> | (02) 2695-2696    | 7112     |            |                   |
|   | 業務                  | 組員                                                                                          | 梅欣云        | 桃園市成功路一段      | £        | (03) 3368-1358    | 7106     |            |                   |
| * |                     |                                                                                             |            |               |          |                   |          |            |                   |
| 5 | 錄: <mark>Ⅰ</mark> ◀ |                                                                                             |            | 1 • • •       | 之 10     |                   |          |            |                   |

至於,『手機』欄,因來源無此資料,所以無任何 內容(只好勞駕尊手自行輸入了)。但是,『地 址』欄因欄位大小只有8,故超過8位之內容均自動 被截掉!(所以,承接資料之欄位大小應足夠大, 才不會發生此一現象)

 □ 像這種情形,可刪除所增添過來的所有記錄。重新 修改欄位大小,將其存檔並關閉,再按
 ● 鈕重新 執行一次『新增查詢』,即可補救過來。

## 新增查詢-新增不重複相同資料

## □ 首先要在資料表-設計檢視畫面

## 1. 將學生基本資料2之主索引設為:是(不可

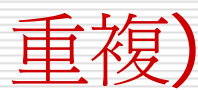

|   | 🔳 學生基本資料2 : 資料表 |        |            | 一般查閱  |         |
|---|-----------------|--------|------------|-------|---------|
| C | 欄位名稱            | 資料類型   |            | 欄位大小  | 長整數     |
| 9 | ₽ 學號            | 數字 🛛 🔽 | 整數         | 格式    |         |
| L | 姓名              | 文字     | 姓名-欄位大小4   | 小數位數  | 自動      |
| C | 性別              | 是否     | 性別-邏輯型態    | 輸入遮罩  |         |
|   | 生日              | 日期時間   | 生日-簡短日期(年/ | 標題    |         |
| ſ | 電話              | 文字     | 電話-欄位大小13  | 預設値   | 0       |
| C | 郵遞區號            | 數字     | 郵遞區號-數字,欄位 | 驗證規則  |         |
| C | 住址              | 文字     | 住址-欄位大小30  | 驗證文字  |         |
| C | 電子信箱            | 超連結    | e-mail-超連結 | 必須有資料 | 否       |
| ſ |                 |        |            | 索引    | 是(不可重複) |
|   |                 |        |            | 智慧標籤  |         |

|   | 學生             | 基本資料  | : 資料                                                                                                    | ŧ          |               |      |                |                                  |            |            |     |        |        |        |    |    |    |
|---|----------------|-------|----------------------------------------------------------------------------------------------------|------------|---------------|------|----------------|----------------------------------|------------|------------|-----|--------|--------|--------|----|----|----|
|   | 學號             | 姓名    | 性別                                                                                                    | 生日         | 電話            | 郵遞區號 | 住址             | 電子信箱                             |            |            |     |        |        |        |    |    |    |
|   |                | 張智霖   | <ul> <li>Image: A set of the set of the</li></ul> | 2000/3/14  | (02)2704-2762 | 106  | 台北市敦化南路938號5樓  | mailto:alan@msn.com.tw           |            |            |     |        |        |        |    |    |    |
| L | 102            | 2 李心潔 |                                                                                                    | 1999/6/6   | (02)2093-8123 | 105  | 台北市忠孝東路520號6樓。 |                                  | <i>F</i> _ | <b>→</b> \ | →∖₽ | →\[/\\ | →\[\\\ | →\[\\] |    |    |    |
|   | 103            | 3 張智成 | <ul> <li>Image: A set of the set of the</li></ul> | 1997/7/15  | (02)2502-1314 | 234  | 基隆市樂一路15號      | 新 <b>晋</b> 到學生是4                 | /戸         | Ì7         | 〕芥  | 祁      | 计科学    | 计社衣    | 科衣 | 科表 | 科表 |
|   | 104            | 4 梁漢文 | <b>~</b>                                                                                                    | 1993/8/7   | (04)2530-7996 | 400  | 台中市中港路335號8樓   |                                  | -          |            |     |        |        |        |    |    |    |
|   | 105            | 范文芳   |                                                                                                    | 2001/12/24 | (02)2740-8965 | 100  | 台北市長安路256號9樓   |                                  |            |            |     |        |        |        |    |    |    |
|   | 106            | 5 陳綺貞 |                                                                                                    | 2000/10/28 | (07)6820-0351 | 805  | 高雄市左營區(177號6樓  |                                  |            |            |     |        |        |        |    |    |    |
|   | 107            | 7 何耀珊 |                                                                                                    | 1998/1/2   | (03)8887-6093 | 224  | 台北市仁愛路二段56號    |                                  |            |            |     |        |        |        |    |    |    |
| L | 108            | 3 潘瑋柏 | <b>~</b>                                                                                                    | 2000/9/9   | (09)2476-6860 | 123  | 台北市師大路67號      | mano.wbe yanoo.com.tw            |            |            |     |        |        |        |    |    |    |
| L | 109            | 9 王大徳 | <ul> <li>Image: A start of the start of the start of</li></ul> | 1997/9/18  | (02)6759-0123 | 655  | 台北市信義路二段120號   | mailto:wd@msn.com.tw             |            |            |     |        |        |        |    |    |    |
| L | 110            | )黎國明  | <b>~</b>                                                                                                    | 1995/12/23 | (02)2908-7682 | 111  | 台北市北平東路24號3樓之- | - <u>mailto:seven@msn.com.tw</u> |            |            |     |        |        |        |    |    |    |
|   | 111            | 林美麗   |                                                                                                    | 2001/6/6   | (02)3422-5688 | 106  | 台北市紹興南路99號     | mailto:chris@yahoo.com           |            |            |     |        |        |        |    |    |    |
|   | 112            | 2 張瑾雯 |                                                                                                    | 1998/11/9  | (02)0766-5133 | 107  | 台北市忠孝東路四段4號    | mailto:kim.hotmail.com           |            |            |     |        |        |        |    |    |    |
|   | 113            | 3 陳自強 | <b>~</b>                                                                                                    | 1995/7/22  | (04)2344-5612 | 135  | 台中市仁愛路二段56號    | mailto:keven@pchome.com.tw       |            |            |     |        |        |        |    |    |    |
| L | 114            | 4 陳天樹 | <b>~</b>                                                                                                    | 1996/3/15  | (04)8900-6766 | 122  | 台中市敦化南路一段1號    | mailto:david@msn.com.tw          |            |            |     |        |        |        |    |    |    |
| L | 11             | 5 張國明 | <b>~</b>                                                                                                    | 2001/9/22  | (04)2987-6662 | 113  | 台中市忠孝東路四段4 號   | mailto:mike@yahoo.com.tw         |            |            |     |        |        |        |    |    |    |
| × | <del>(</del> ( | )     |                                                                                                    |            |               | 100  |                |                                  |            |            |     |        |        |        |    |    |    |

#### 🔳 學生基本資料2 : 資料表

|   | 學號  | 姓名  | 性別                                                                                                    | 生日         | 電話            | 郵遞區號 | 住址            | 電子信箱                          |
|---|-----|-----|----------------------------------------------------------------------------------------------------|------------|---------------|------|---------------|-------------------------------|
|   | 101 | 張智霖 | <b>&gt;</b>                                                                                                    | 2000/3/14  | (02)2704-2762 | 106  | 台北市敦化南路938號5樓 | <u>mailto:alan@msn.com.tw</u> |
|   | 102 | 李心潔 |                                                                                                    | 1999/6/6   | (02)2093-8123 | 105  | 台北市忠孝東路520號6樓 | mailto:lee@hotmail.com        |
|   | 103 | 張智成 | <ul> <li>Image: A set of the set of the</li></ul> | 1997/7/15  | (02)2502-1314 | 234  | 基隆市樂一路15號     | mailto:tony@hotmail.com       |
|   | 104 | 梁漢文 | <ul> <li>Image: A set of the set of the</li></ul> | 1993/8/7   | (04)2530-7996 | 400  | 台中市中港路335號8樓  | mailto:andy@yahoo.com.tw      |
|   | 105 | 范文芳 |                                                                                                    | 2001/12/24 | (02)2740-8965 | 100  | 台北市長安路256號9樓  | mailto:lily@yahoo.com.tw      |
|   | 106 | 陳綺貞 |                                                                                                    | 2000/10/28 | (07)6820-0351 | 805  | 高雄市左營區177號6樓  | mailto:cathy@hotmail.com      |
|   | 107 | 何耀珊 |                                                                                                    | 1998/1/2   | (03)8887-6093 | 224  | 台北市仁愛路二段56號   | mailto:sun@pchome.com.tw      |
|   | 108 | 潘瑋柏 | <ul> <li>Image: A set of the set of the</li></ul> | 2000/9/9   | (09)2476-6860 | 123  | 台北市師大路67號     | mailto:wb@yahoo.com.tw        |
| ► | 0   |     |                                                                                                    |            |               | 100  |               |                               |

## 2. 進到查詢設計檢視視窗>新增一個新增查詢

| 學生基本                                                                                                    | 資料 | 顯示資料表                                                                                                    | ? 🗙            |
|----------------------------------------------------------------------------------------------------|----|----------------------------------------------------------------------------------------------------|----------------|
| <b>學號</b><br>姓名<br>性別<br>生日<br>【<br>】<br>】<br>欄位:<br>】<br>】<br>】<br>】<br>】<br>】<br>】<br>】<br>】<br>】<br>】<br>】<br>】<br>】<br>】<br>】<br>】<br>】<br>】 |    | 資料表 查詢 兩者都要<br>台北男同學<br>各科小考總分<br>身高增加半公分<br>英文成績<br>高雄女同學<br>國文成績<br>數學成績<br>學生健康檢查表<br>學生基本資料<br>學生基本資料 | 新增(A)<br>爾閉(C) |

## □ 新增到學生基本資料表2

| (                                    | 附加                                                           | ? 🛛  |
|--------------------------------------|--------------------------------------------------------------|------|
| 學生基本資料                               | 新增至                                                          | 確定   |
| <b>學號</b><br>姓名<br>性別<br>生日 <b>▼</b> | 資料表名碑(U): <u>学生基本資料</u> 2<br>● 目前資料庫(C) ○ 另一個資料庫(A): 檔案名稱(F) | ▲ 取消 |
|                                      | 瀏覽(B).                                                       |      |

## □ 選取新增欄位

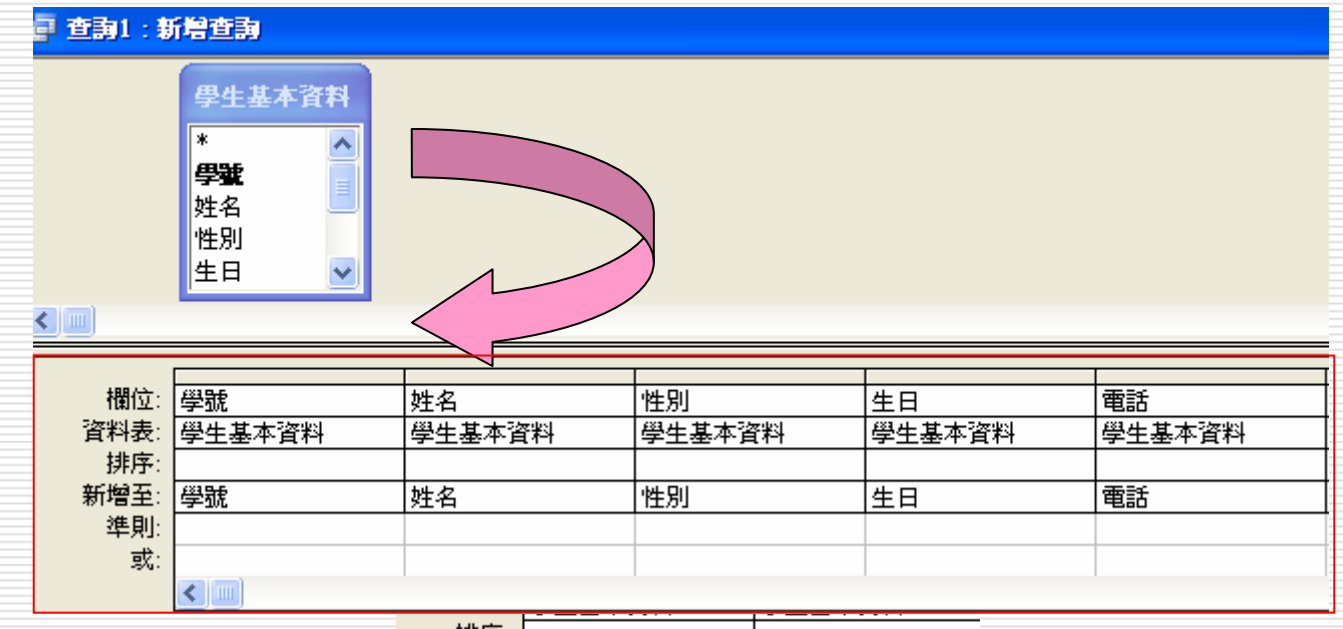

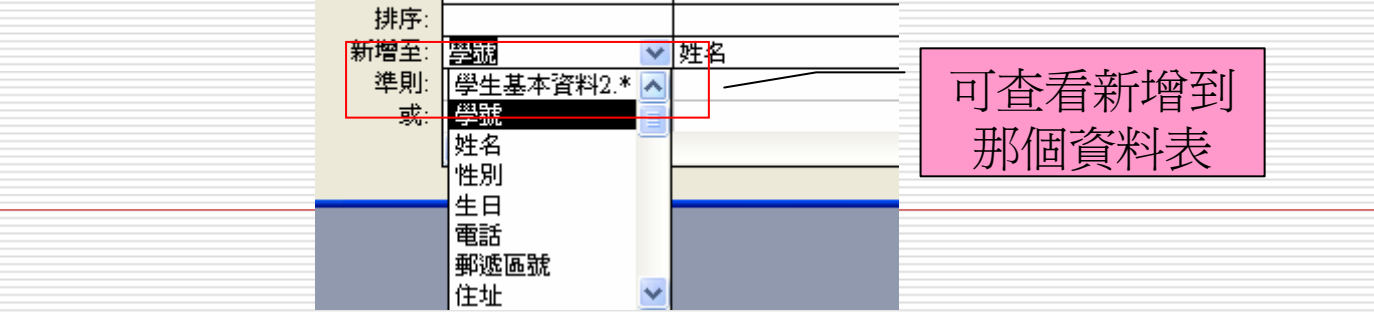

| : 檔案 (E) 編輯 (E) 檢視 (Y) 插入 (L) 查詢 (Q) 工具 (L) 視窗 (W) 説明 (H)<br>: □□ ▼   🚽 🔍   🖂 🔍 🦈   🔏 🗈 (B)   🍠 ▼ (P) ▼   ♥? ▼ ! 🎱 🌏 🌫                     |                 |
|----------------------------------------------------------------------------------------------------|-----------------|
| Microsoft Office Access         区 <b>您正要新增15列。</b><br>一旦您按一下[是],您不能用[復原]指令來回復變更。<br>您確定現在要新增選取的列嗎?                 星(Y)               否(N) | 新增到學生基本 資料表2的筆數 |
| Microsoft Office Access                                                                                                    |                 |
| Microsoft Office Access不能在新潟查到中新潟全部的記錄。                                                                                                    |                 |

| 1 | 因為一種類型轉換失敗,導致Microsoft Office Access將0欄位設定至 Null。因為鍵值衝突、0個記錄有鎖定衝突、和0個記錄有驗證規則衝突,<br>導致Microsoft Office Access没有新增15個記錄至資料表中。<br>您還要執行動作查詢嗎?<br>若要忽略錯誤而且執行查詢, 按一下 [是]。<br>有關衝突的解釋和原因,按一下 [說明]。 |
|---|----------------------------------------------------------------------------------------------------|
|   | (Y) 否(N) 說明(H)                                                                                                    |

| 查詢名稱(M):     確定     新增查詢-學生基本資料表2     新增查詢 | 另存新檔                      | ? 🛛             | 另存成一個新的 |
|--------------------------------------------|---------------------------|-----------------|---------|
|                                            | 查詢名稱(N):<br>新增查詢-學生基本資料表2 | 確定           取消 | 新增查詢    |

| □査                                    | 詢視後            | ₹會出現 <b>!</b> 新增查詢符號                  |  |
|---------------------------------------|----------------|---------------------------------------|--|
| 重 经管一                                 | -甲-動作查詢:習      | (料庫 (Access 2000 檔案格式) - □ □ 🔀        |  |
| 篇開啓(                                  | (0) 🔽 設計(10) 🚆 | ▣新增@!)   ╳   ≗ . 📰 🏢                  |  |
| :                                     | 物件             | 🦉 使用設計檢視建立新查詢 📄 臨界數值-查詢前5位姓名筆劃最少的同學   |  |
| ■ 資                                   | 翻表 🔮           | 使用精靈建立新查詢                             |  |
|                                       |                | 台北全部同學與不符台北女同學                        |  |
|                                       | ÷₩             | 』 刪除查詢-O型                             |  |
|                                       |                |                                       |  |
| 1 TE                                  |                | 『 史新賀詞-台北女同学                          |  |
| 1 1 1 1 1 1 1 1 1 1 1 1 1 1 1 1 1 1 1 | 「 料 良 」 「      |                                       |  |
| 2 E                                   | 「集」            | ↓ 皮利旦調・方生好同睡里谷加り<br>● 再新香調。自喜悔hn半八八   |  |
| 🕺 摸                                   | 観 🌡            |                                       |  |
|                                       | 業組 ・           |                                       |  |
|                                       | 的最爱            | → → → → → → → → → → → → → → → → → → → |  |
| <u>×</u> 9,4                          |                | ·<br>• 產生資料表查詢01-台北男同學                |  |
|                                       |                | ♀ 產生資料表查詢02-各科小考總分                    |  |
|                                       |                | ● 新增查詢-台北全部同學                         |  |
|                                       | +              | ₹ 新增查詢-學生基本資料表                        |  |
|                                       | <              |                                       |  |

| 開啓新                                                                                                    | 增查詢,會執行新增查詢的設定                                                                                                    |
|----------------------------------------------------------------------------------------------------|----------------------------------------------------------------------------------------------------|
|                                                                                                    | - 【 ▲ ▲ ▲ ▲ ▲ ▲ ▲ ▲ ▲ ▲ ▲ ▲ ▲ ▲ ▲ ▲ ▲ ▲                                                                                                    |
| 物件       資料表       資助       資素單                                                                                                    | <ul> <li>④ 使用設計檢視建立新查詢</li> <li>● 臨界數値-查詢前5位姓名筆劃最少的同學</li> <li>● 使用精靈建立新查詢</li> <li>● 台北全部同學與不符台北女同學</li> <li>&gt;&gt; 刪除查詢-0型</li> <li>&gt;&gt; 刪除查詢-6型</li> </ul>          |
| <ul> <li>III 報表</li> <li> <sup>™</sup> 資料頁         <sup>™</sup> 戸集         </li> <li> <sup>™</sup> 戸集         </li> <li> <sup>№</sup> 模組         </li> </ul> | <ul> <li>▲ ● ● ● ● ● ● ● ● ● ● ● ● ● ● ● ● ● ● ●</li></ul>                                                                                                    |
| 群組                                                                                                    | ● 更新查詢-學生基本 是 (2) 否 (1) 説明(1)                                                                                                    |
| 🗟 我的最愛                                                                                                    | 建立幫手-查詢1999-2000出生的女同學         資       產生資料表查詢01-台北男同學         資       產生資料表查詢02-各科小考總分         ●       新增查詢-台北全部同學         ●       新增查詢-台北全部同學         ●       新增查詢-學生基本資料表 |
|                                                                                                    | S                                                                                                    |

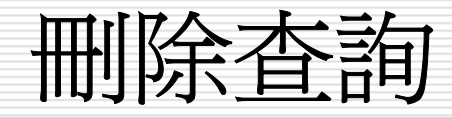

- 本類查詢,係將資料表內符合條件之記錄加以刪除
   (批次刪除),一次刪除的記錄可爲多筆。
- ⑤ 為免刪到『員工』資料表的記錄。所以,就拿剛才之 『通訊錄』來開刀好了!假定,擬刪除其內所有王姓 員工之記錄。其執行步驟為:
- 轉到『查詢』標籤,雙按 4 使用設計檢視建立新查詢選擇 使用『通訊錄』資料表
- 2. 執行「查詢(<u>Q</u>)/刪除查詢(<u>D</u>)」,或按『查詢類型』 □ → 鈕之向下鈕,續選「刪除查詢(<u>D</u>)」,轉入『刪除查 詢』之設計檢視,可發現多一『刪除:』列。

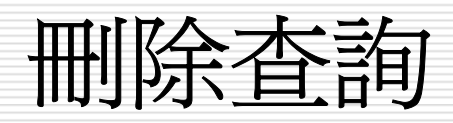

|   |                                                | 1. A. C. 1. A. C. 1. | ALC: A DESCRIPTION OF A DESCRIPTION OF A | the second second second second second second second second second second second second second second second s |   |  |
|---|------------------------------------------------|----------------------------------------------------------------------------------------------------|----------------------------------------------------------------------------------------------------|----------------------------------------------------------------------------------------------------|---|--|
|   |                                                |                                                                                                    | 나 아이들은 물건을 가지 않는 것이 없다.                                                                                                    |                                                                                                    |   |  |
|   |                                                |                                                                                                    | 이 승규 전 프로그램 구승 사                                                                                                    |                                                                                                    |   |  |
|   |                                                |                                                                                                    |                                                                                                    |                                                                                                    |   |  |
|   |                                                |                                                                                                    |                                                                                                    |                                                                                                    |   |  |
|   | 1                                              |                                                                                                    |                                                                                                    |                                                                                                    |   |  |
|   |                                                |                                                                                                    |                                                                                                    |                                                                                                    |   |  |
| _ |                                                |                                                                                                    |                                                                                                    |                                                                                                    |   |  |
|   |                                                |                                                                                                    |                                                                                                    |                                                                                                    |   |  |
|   |                                                |                                                                                                    |                                                                                                    |                                                                                                    |   |  |
|   |                                                | 222.000                                                                                                    |                                                                                                    |                                                                                                    |   |  |
|   |                                                | 2:22                                                                                                    | 그 그 그 그 그 가지 않는 것 같아요.                                                                                                    |                                                                                                    |   |  |
|   |                                                | 10. AA 17. J. D.                                                                                                    | <u> 2 2 2 2 2 2 2 2 2 2 2 2 2 2 2 2 2 2 2</u>                                                                                                    |                                                                                                    |   |  |
|   |                                                |                                                                                                    |                                                                                                    |                                                                                                    |   |  |
|   |                                                |                                                                                                    |                                                                                                    |                                                                                                    |   |  |
|   |                                                |                                                                                                    |                                                                                                    |                                                                                                    |   |  |
|   |                                                | مله ا                                                                                                    |                                                                                                    |                                                                                                    |   |  |
|   |                                                | - Th                                                                                                    |                                                                                                    |                                                                                                    |   |  |
|   |                                                |                                                                                                    | T T                                                                                                    |                                                                                                    |   |  |
|   |                                                |                                                                                                    | the second second second second second second second second second second second second second second second se                                                                                                    |                                                                                                    |   |  |
|   |                                                | ****                                                                                                    | and the second second se                                                                                                    |                                                                                                    |   |  |
| _ |                                                | 1 <u>4 K P 9</u> -                                                                                                    |                                                                                                    |                                                                                                    |   |  |
|   |                                                |                                                                                                    |                                                                                                    |                                                                                                    |   |  |
|   |                                                |                                                                                                    |                                                                                                    |                                                                                                    |   |  |
|   |                                                | THE R. LEWIS CO.                                                                                                    |                                                                                                    |                                                                                                    |   |  |
|   |                                                | I UPPHi 소송                                                                                                    |                                                                                                    |                                                                                                    |   |  |
|   |                                                | 982794                                                                                                    |                                                                                                    |                                                                                                    |   |  |
|   |                                                | ter a ser a ser a ser a ser a ser a ser a ser a ser a ser a ser a ser a ser a ser a ser a ser a ser a ser a se                                                                                                    |                                                                                                    |                                                                                                    |   |  |
|   |                                                | 1                                                                                                    |                                                                                                    |                                                                                                    |   |  |
|   |                                                | 1114-27                                                                                                    |                                                                                                    |                                                                                                    |   |  |
|   |                                                | 4 +                                                                                                    |                                                                                                    |                                                                                                    |   |  |
|   |                                                |                                                                                                    |                                                                                                    |                                                                                                    |   |  |
|   |                                                |                                                                                                    | and the second second se                                                                                                    |                                                                                                    |   |  |
|   |                                                | ╡┿┫┵╗╼┾╻┠╴                                                                                                    |                                                                                                    |                                                                                                    |   |  |
|   |                                                | LIULIL                                                                                                    |                                                                                                    |                                                                                                    |   |  |
|   |                                                |                                                                                                    |                                                                                                    |                                                                                                    |   |  |
|   |                                                |                                                                                                    |                                                                                                    |                                                                                                    |   |  |
|   |                                                |                                                                                                    |                                                                                                    |                                                                                                    |   |  |
|   | the second second                              |                                                                                                    |                                                                                                    |                                                                                                    |   |  |
|   |                                                |                                                                                                    |                                                                                                    |                                                                                                    |   |  |
|   |                                                |                                                                                                    |                                                                                                    |                                                                                                    |   |  |
|   |                                                |                                                                                                    |                                                                                                    |                                                                                                    |   |  |
|   |                                                |                                                                                                    |                                                                                                    |                                                                                                    |   |  |
|   |                                                |                                                                                                    |                                                                                                    |                                                                                                    |   |  |
|   |                                                |                                                                                                    |                                                                                                    |                                                                                                    |   |  |
|   |                                                |                                                                                                    |                                                                                                    |                                                                                                    |   |  |
|   |                                                |                                                                                                    |                                                                                                    |                                                                                                    |   |  |
|   |                                                |                                                                                                    |                                                                                                    |                                                                                                    | 1 |  |
|   |                                                |                                                                                                    |                                                                                                    |                                                                                                    |   |  |
|   |                                                |                                                                                                    |                                                                                                    |                                                                                                    |   |  |
|   |                                                | 明合。                                                                                                    |                                                                                                    |                                                                                                    |   |  |
|   | *                                              | 聞位:                                                                                                    |                                                                                                    | <b>-</b>                                                                                                    |   |  |
|   | *                                              | 開位:                                                                                                    |                                                                                                    |                                                                                                    |   |  |
|   | ▶ <u></u>                                      | 開位:                                                                                                    |                                                                                                    |                                                                                                    |   |  |
|   | <b>اللہ اللہ اللہ اللہ اللہ اللہ اللہ اللہ</b> | 開位:<br>(]主:                                                                                                    |                                                                                                    |                                                                                                    |   |  |
|   | 本<br>下<br>「<br>下<br>「<br>下<br>「<br>下           | 【<br>開位: [<br>()<br>()<br>()                                                                                                    |                                                                                                    | _                                                                                                    |   |  |
|   | h<br>資料                                        | 開位:<br>料表:                                                                                                    |                                                                                                    |                                                                                                    |   |  |
|   | h<br>資料                                        | 開位:<br>料麦:                                                                                                    | <br>                                                                                                    |                                                                                                    |   |  |
|   | t<br>資料                                        | 開位:<br>斜表:                                                                                                    | I                                                                                                    | -                                                                                                    |   |  |
|   | h<br>資料                                        | 開位:<br>料麦:<br>刑除:                                                                                                    | I                                                                                                    | •                                                                                                    |   |  |
|   |                                                | 開位:<br><u>料表:</u><br>删除:                                                                                                    |                                                                                                    | <u> </u>                                                                                                    |   |  |
|   |                                                | 間位:<br>31表:<br>刊除:                                                                                                    |                                                                                                    | •                                                                                                    |   |  |
|   |                                                | 関位:<br>(<br>)<br>(<br>)<br>(<br>)<br>(<br>)<br>(<br>)<br>(<br>)<br>(<br>)<br>(<br>)<br>(<br>)<br>(                                                                                                    |                                                                                                    |                                                                                                    |   |  |
|   |                                                | 間位:<br>(3)表:<br>(1)<br>(1)<br>(1)<br>(1)<br>(1)<br>(1)<br>(1)<br>(1)<br>(1)<br>(1)                                                                                                    |                                                                                                    | •                                                                                                    |   |  |
|   |                                                | 間位:<br>(4表)<br>一<br>一<br>一<br>一<br>一<br>一<br>一                                                                                                    |                                                                                                    |                                                                                                    |   |  |
|   |                                                | 間位:<br>34表:<br>刑除:<br>早則:                                                                                                    |                                                                                                    | <u></u>                                                                                                    |   |  |
|   |                                                | 間位:<br>斜表:<br>一<br>甲則:<br>一                                                                                                    |                                                                                                    |                                                                                                    |   |  |
|   |                                                | 間位:<br>34表:<br>111)<br>111)<br>111)<br>111)<br>111)<br>111)<br>111)<br>11                                                                                                    |                                                                                                    | -                                                                                                    |   |  |
|   |                                                | 間<br>位:<br>御<br>妻:<br>一<br>朝<br>第<br>明:<br>二<br>或:                                                                                                    |                                                                                                    |                                                                                                    |   |  |
|   |                                                | 間位:<br>御妻:<br>刪除:<br>単則:<br>或:                                                                                                    |                                                                                                    |                                                                                                    |   |  |
|   |                                                | 間位:<br>学表:<br>一型除:<br>単則:<br>或:                                                                                                    |                                                                                                    |                                                                                                    |   |  |
|   |                                                | 間位:<br>(<br>)<br>(<br>)<br>(<br>)<br>(<br>)<br>(<br>)<br>(<br>)<br>(<br>)<br>(<br>)<br>(<br>)<br>(                                                                                                    |                                                                                                    |                                                                                                    |   |  |
|   |                                                | 間位:<br>(<br>(<br>)<br>(<br>)<br>(<br>)<br>(<br>)<br>(<br>)<br>(<br>)<br>(<br>)<br>(<br>)<br>(<br>)                                                                                                    |                                                                                                    |                                                                                                    |   |  |
|   |                                                | 間位:<br>(<br>)<br>(<br>)<br>(<br>)<br>(<br>)<br>(<br>)<br>(<br>)<br>(<br>)<br>(<br>)<br>(<br>)<br>(                                                                                                    |                                                                                                    |                                                                                                    |   |  |
|   |                                                | 間位:<br>(4)<br>(3)<br>(3)<br>(3)<br>(3)<br>(3)<br>(4)<br>(4)<br>(4)<br>(4)<br>(4)<br>(4)<br>(4)<br>(4)<br>(4)<br>(4                                                                                                    |                                                                                                    | -                                                                                                    |   |  |
|   |                                                | 間<br>(<br>)<br>間<br>(<br>)<br>間<br>(<br>)<br>(<br>)<br>(<br>)<br>(<br>)<br>(<br>)<br>(<br>)<br>(                                                                                                    |                                                                                                    |                                                                                                    |   |  |
|   |                                                | 間位:<br>斜表:<br>一<br>一<br>単<br>別:<br>■<br>二<br>二<br>二<br>二<br>二<br>二<br>二<br>二<br>二<br>二<br>二<br>二<br>二<br>二<br>二<br>二<br>二<br>二                                                                                                    |                                                                                                    | -                                                                                                    |   |  |
|   |                                                | 間<br>倒                                                                                                    |                                                                                                    |                                                                                                    |   |  |
|   |                                                | 間位:<br>間⇒<br>■<br>単<br>開:<br>■<br>単<br>町:<br>■<br>二<br>1<br>1<br>1<br>1<br>1<br>1<br>1<br>1<br>1<br>1<br>1<br>1<br>1                                                                                                    |                                                                                                    |                                                                                                    |   |  |
|   |                                                | 間位:<br>(<br>(<br>(<br>)<br>(<br>)<br>(<br>)<br>(<br>)<br>(<br>)<br>(<br>)<br>(<br>)<br>(<br>)<br>(                                                                                                    |                                                                                                    |                                                                                                    |   |  |
|   |                                                | 間<br>(<br>)<br>間<br>(<br>)<br>間<br>(<br>)<br>(<br>)<br>(<br>)<br>(<br>)<br>(<br>)<br>(<br>)<br>(                                                                                                    |                                                                                                    |                                                                                                    |   |  |
|   |                                                | 間<br>(<br>)<br>(<br>)<br>(<br>)<br>(<br>)<br>(<br>)<br>(<br>)<br>(<br>)<br>(<br>)<br>(<br>)<br>(                                                                                                    |                                                                                                    |                                                                                                    |   |  |

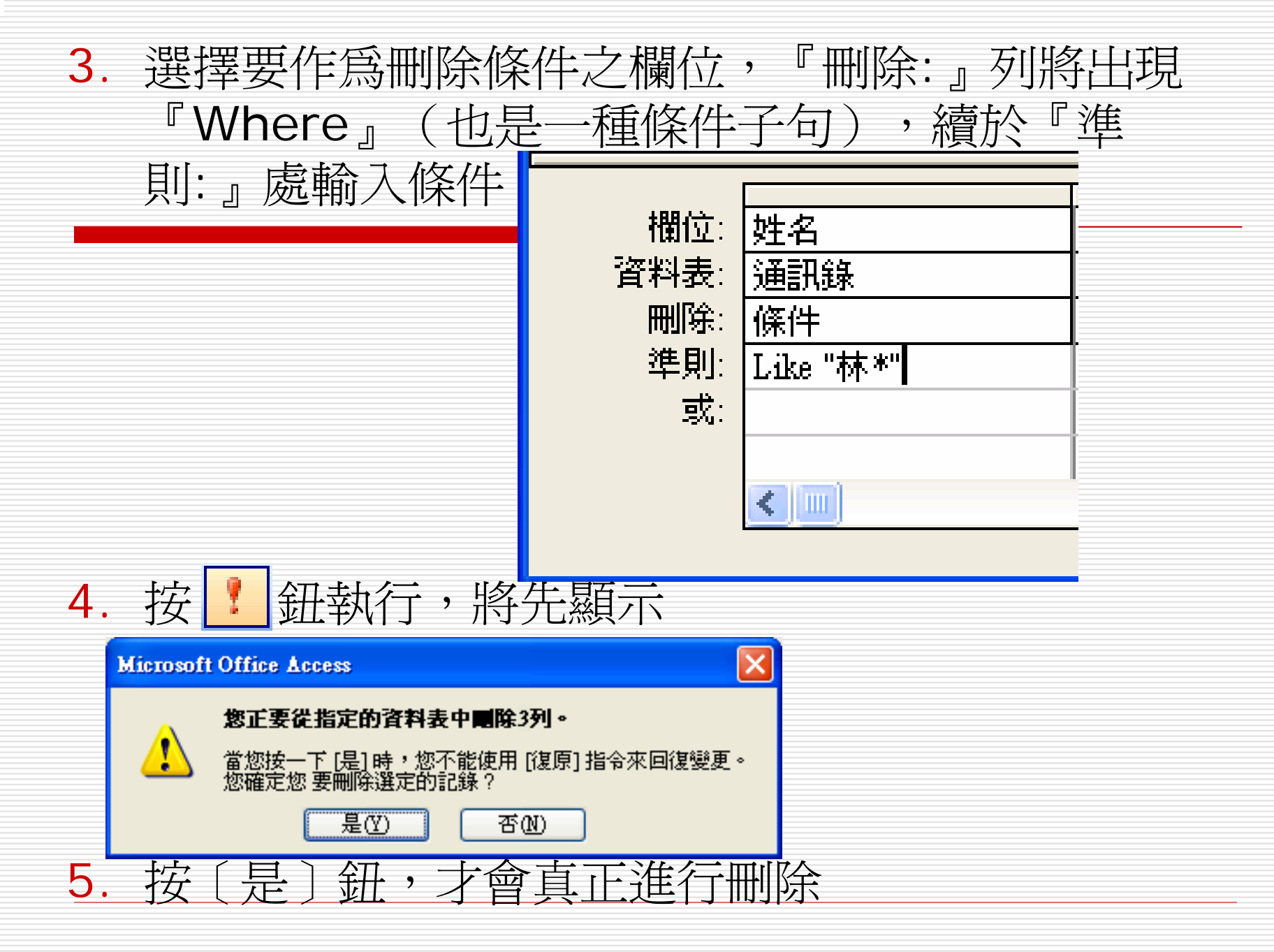

6. 重新轉到『通訊錄』資料表 可發現所有姓王之記錄均已被加註『#已刪除』之記號。這 是因該資料表原就已開啓,尙未將記錄回寫之關係。 將其存檔,關閉後再重新開啓(或切換到設計檢視,再切換 回貨料表檢視),就可看到該兩筆記錄已被完全刪除掉了:

業務

業務

記錄: 🚺 🔳

\*

組員

組員

陳玉欣

梅欣云

| 通訊詞 | :: 資本 | 掖    |          |                |      |      |
|-----|-------|------|----------|----------------|------|------|
| 部門  | 職稱    | 姓名   | 地址       | 電話             | 分機號碼 | 手機   |
| 會計  | 主任    | 孫國寧  | 台北市天母東路一 | (02) 2893-4658 | 6101 |      |
| 會計  | 組員    | 王世豪  | 台北市內湖路三段 | (02) 2798-1456 | 6106 |      |
| 會計  | 組員    | 莊寶玉  | 台北市敦化南路1 | (02) 2708-1122 | 6111 |      |
| 資訊  | 主任    | 楊佳碩  | 台北市民生東路三 | (02) 2502-1250 | 8102 |      |
| #已刪 | #已刪   | #已刪除 | #已刪除     | #已刪除           | #已刪除 | #已刪除 |
| #已刪 | #已刪   | #已刪除 | #已刪除     | #已刪除           | #已刪除 | #已刪除 |
| #已刪 | #已刪   | #已刪除 | #已刪除     | #已刪除           | #已刪除 | #已刪除 |
| 業務  | 組員    | 楊雅欣  | 其降击中正路一段 | (02) 2601-3312 | 7110 |      |

#### 通訊錄: 資料表 ....

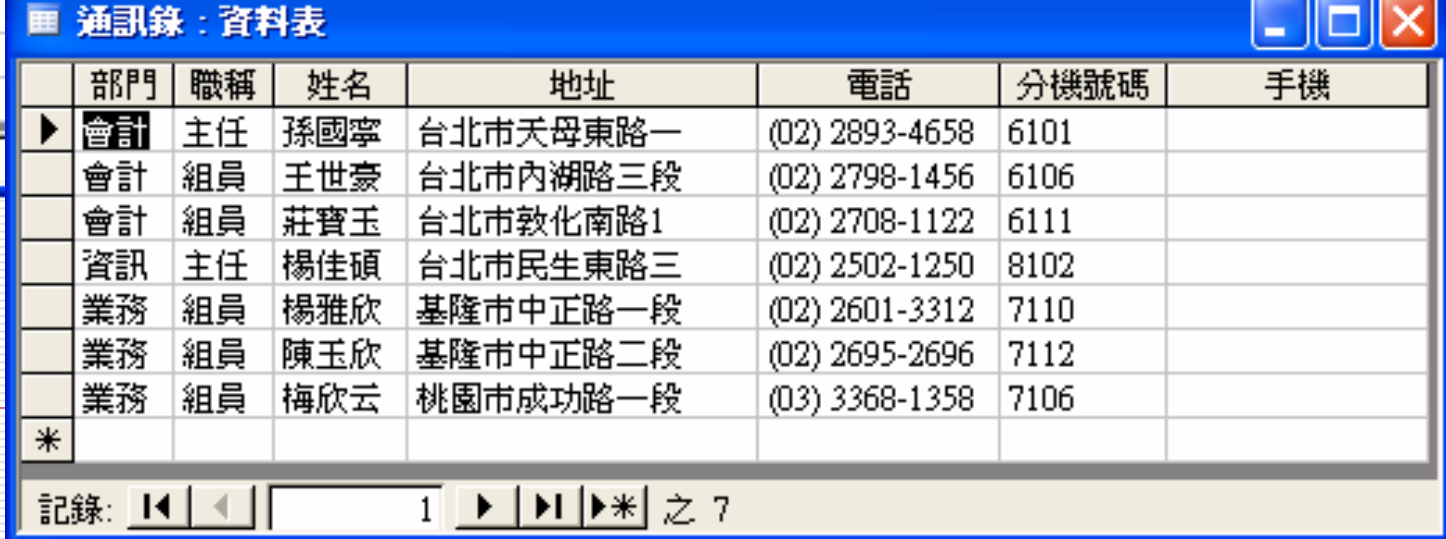

## 透過查詢而產生新的資料表

□ 備份資料

透過查詢可篩選部份資料、選擇部份欄位、甚至加
 以重計算產生新欄位,然後產生另一個新的資料表
 □ 提高執行效率

選擇部份欄位並篩選部份記錄,濃縮產生之新資料 表,比原資料表省空間且可提高執行效率。

### □ 合倂資料

將兩個內容少部份相同,而大部份不同之資料表, 透過某欄位產生關聯,將其合倂成為單一資料表, 以減少重複存在之資料。

姐妹會通訊錄

 假定,擬篩選出所有女性員工之:部門、姓名、地址 及電話,產生另一新的『姐妹會通訊錄』資料表中。 其處理步驟為:

- 雙按「 
   使用設計檢視建立新查詢,仿建立『選取查詢』之步 驟,選擇使用『員工』資料表
- 2. 執行「查詢(Q)/產生資料表查詢(K)...」,或 按 ....『查詢類型』鈕之向下鈕,續選「產生資 料表查詢(K)...」。等待輸入新資料表名稱,並選擇 要抄往那一個資料庫。

 於『製成資料表』對話方塊,輸入『姐妹會通訊 錄』作為新資料表名稱,並選擇要抄於「目前資料 庫(C)」(『中華公司:資料庫』)

| 製成資料表                                                                                                    | ? 🗙      |
|----------------------------------------------------------------------------------------------------|----------|
| <ul> <li>產生新資料表</li> <li>資料表名稱(型): 姐妹會通訊錄 </li> <li>● 目前資料庫(C)</li> <li>● 另一個資料庫(A):</li> <li>檔案名稱(型):</li> <li>瀏覽(B)</li> </ul> | 確定<br>取消 |

# 續按〔確定〕鈕,由標題列可看出,已將查詢種類 轉為『產生資料表查詢』。

| e 査動1 🤇                                |                                                      |  |  |
|----------------------------------------|------------------------------------------------------|--|--|
| 員工<br>*<br>記錄<br>員工<br>部門<br>職稱        | 編號<br>▲ 武<br>• · · · · · · · · · · · · · · · · · · · |  |  |
| 欄位:<br>資料表:<br>排序:<br>顯示:<br>準則:<br>或: |                                                      |  |  |

 > 選擇所要之部份欄位(部門、職稱、姓名、性別、 辦公室分機、地址、電話及E-Mail),並安排準則 條件式(性別為女性,僅作為條件並不加以顯示)

| 欄位:  | 姓名 | 性別                   | 辦公室分機 | 郵遞區號 | 地址 | 電話 | E-Mail |
|------|----|----------------------|-------|------|----|----|--------|
| 資料表: | 員工 | 員工                   | 員工    | 員工   | 員工 | 員工 | 員工     |
| 排序:  |    |                      |       |      |    |    |        |
| 顯示:  |    |                      |       |      | ✓  |    |        |
| 準則:  | 1  | "女"                  |       |      |    |    |        |
| 或:   |    | $\nabla \mathcal{I}$ |       |      |    |    |        |
|      | <  | $\sim$               |       |      |    |    |        |
|      |    |                      |       |      |    |    |        |

6. 先別急著執行,按圖『檢視』鈕,檢視一下結果

#### 查詢1:產生資料表查詢

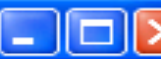

|     | 姓名  | 辦公室分機 | 郵遞區號 | 地址             | 電話             | E-Mail                      |
|-----|-----|-------|------|----------------|----------------|-----------------------------|
| ►   | 孫國寧 | 6101  | 111  | 台北市天母東路一段12號三樓 | (02) 2893-4658 | mailto:ann@seed.net.tw      |
|     | 莊寶玉 | 6111  | 106  | 台北市敦化南路138號二樓  | (02) 2708-1122 | mailto:bychung@yahoo.com.tw |
|     | 林玉英 | 8106  | 104  | 台北市合江街124號五樓   | (02) 2503-7817 | mailto:linyn@seed.net.tw    |
|     | 林美玉 | 7116  | 104  | 台北市興安街一段15號四樓  | (02) 2562-7777 | mailto:jill@hotmail.com     |
|     | 楊雅欣 | 7110  | 201  | 基隆市中正路一段128號三樓 | (02) 2601-3312 | mailto:sally@hotmail.com    |
|     | 陳玉欣 | 7112  | 201  | 基隆市中正路二段12號二樓  | (02) 2695-2696 | mailto:tracy@ms38.hinet.tw  |
|     | 梅欣云 | 7106  | 330  | 桃園市成功路一段14號    | (03) 3368-1358 | mailto:may@yahoo.com        |
| *   |     |       |      |                |                |                             |
| 記錄: |     |       |      |                |                |                             |

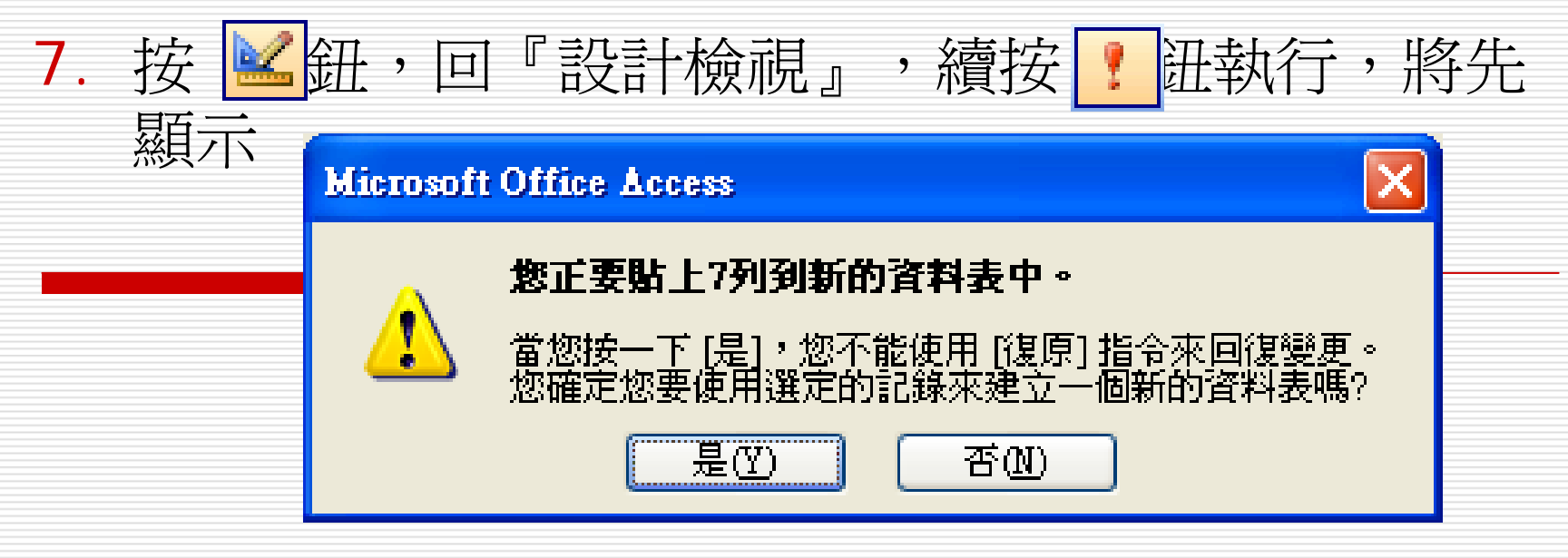

- 8. 按〔是〕鈕,才會真正建立新資料表
- 轉回『中華公司:資料庫』之『資料表』物件處,可 發現已多了一個『姐妹會通訊錄』之新資料表。

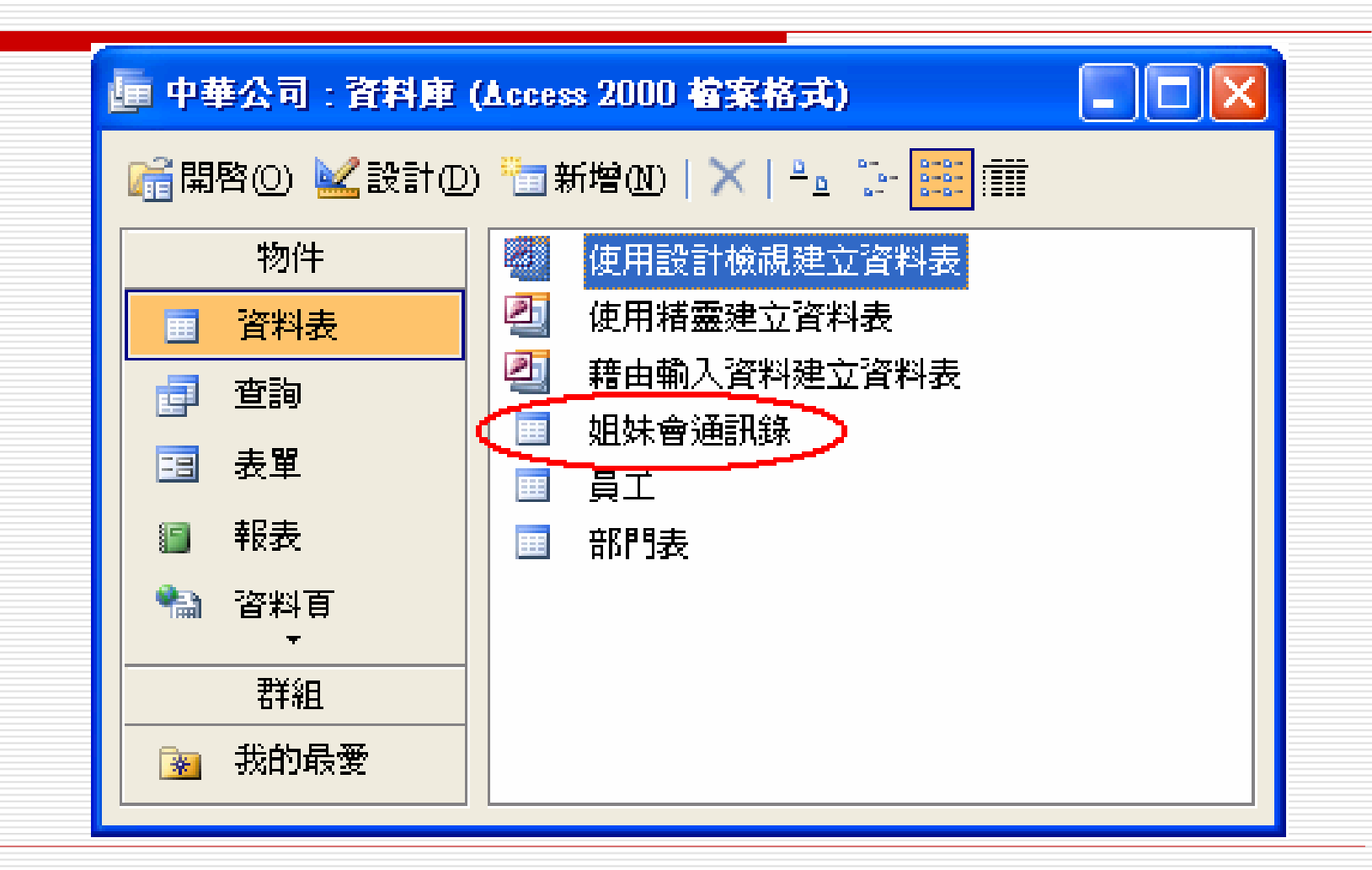

## 將其開啓後,可看到先前所檢視過的五筆女性記錄。由其標題可知此為另一個新資料庫,並非查詢 內容。

|          | ■ 姐妹會通訊錄:資料表 |       |      |                |                |                             |  |  |  |  |
|----------|--------------|-------|------|----------------|----------------|-----------------------------|--|--|--|--|
|          | 姓名           | 辦公室分機 | 郵遞區號 | 地址             | 電話             | E-Mail                      |  |  |  |  |
| ►        | 孫國寧          | 6101  | 111  | 台北市天母東路一段12號三樓 | (02) 2893-4658 | mailto:ann@seed.net.tw      |  |  |  |  |
|          | 莊寶玉          | 6111  | 106  | 台北市敦化南路138號二樓  | (02) 2708-1122 | mailto:bychung@yahoo.com.tw |  |  |  |  |
|          | 林玉英          | 8106  | 104  | 台北市合江街124號五樓   | (02) 2503-7817 | mailto:linyn@seed.net.tw    |  |  |  |  |
|          | 林美玉          | 7116  | 104  | 台北市興安街一段15號四樓  | (02) 2562-7777 | mailto:jill@hotmail.com     |  |  |  |  |
|          | 楊雅欣          | 7110  | 201  | 基隆市中正路一段128號三樓 | (02) 2601-3312 | mailto:sally@hotmail.com    |  |  |  |  |
|          | 陳玉欣          | 7112  | 201  | 基隆市中正路二段12號二樓  | (02) 2695-2696 | mailto:tracy@ms38.hinet.tw  |  |  |  |  |
|          | 梅欣云          | 7106  | 330  | 桃園市成功路一段14號    | (03) 3368-1358 | mailto:may@yahoo.com        |  |  |  |  |
| *        |              |       |      |                |                |                             |  |  |  |  |
| 記錄: 【◀ ◀ |              |       |      |                |                |                             |  |  |  |  |